# Вкладка «Заказы» в «1С-Битрикс»

Последние изменения: 2024-03-26

Вкладка «Заказы» будет доступна только после подключения модуля к базе «Курьера 15».

Для начала работы с модулем нужно настроить поля заказа, которые будут выгружаться на ТСД с документом «Заказ».

| Mobile SMARTS: Курьер                                                    |                            |   |               |         |   |
|--------------------------------------------------------------------------|----------------------------|---|---------------|---------|---|
| Настройки Курьеры Това                                                   | ры Заказы                  |   |               |         | Ŧ |
| Общие настройки                                                          |                            |   |               |         | • |
| Свойства заказа на сайте                                                 |                            |   |               |         |   |
| Попо заказа «Mobile SMADTS»                                              |                            |   |               |         |   |
| Свойство заказа на сайте                                                 | поле заказа «моб<br>Курьер | » | редактировать | Удалить |   |
| Ф.И.О.                                                                   | ИмяКлиента                 | T |               | X       |   |
| Контактное лицо                                                          | ИмяКлиента                 | T | ۲             | x       |   |
| Телефон 🔻                                                                | Телефон1                   | T | Ø             | x       |   |
| Адрес доставки                                                           | Адрес                      | T | Ø             | x       |   |
| E-Mail 🔻                                                                 | Почта                      | T |               | x       |   |
| Еще                                                                      |                            |   |               |         |   |
| Статусы заказов                                                          |                            |   |               |         |   |
| Переводить заказ в статус, после успешной выгрузки в                     |                            |   |               |         |   |
| платформу                                                                |                            |   |               |         |   |
| Переводить заказ в статус, когда заказ выполнен                          |                            |   |               |         |   |
| Переводить заказ в статус, когда заказ отменен                           |                            |   |               |         |   |
| Сервисные                                                                |                            |   |               |         |   |
| Время жизни заказа в платформе (дней)<br>Максимум 10 дней                |                            |   |               |         |   |
| Дата последней загрузки изменений заказов Не проводилось                 |                            |   |               |         |   |
| Передача платежей                                                        |                            |   |               |         |   |
| Способ оплаты, который соответсвует оплате<br>наличными Наличные курьеру |                            |   |               |         |   |
| Способ оплаты, который соответсвует оплате картой Банковские карты 🔹     |                            |   |               |         |   |
| Сохранить настройки Сброо                                                | сить настройки             |   |               |         | Ŧ |

## Свойства заказа на сайте

Обязательно нужно указать адрес доставки и контактные данные, которые будут выгружаться с сайта в Mobile SMARTS. Чтобы при работе на TCД курьер знал, куда доставлять заказ и как связаться с заказчиком.

Для этого необходимо сопоставить свойства заказа на сайте с полями заказа в «Курьере». По умолчанию основные поля уже настроены, при необходимости можно изменить или удалить существующие или добавить для выгрузки другие поля. Поля отмеченные галочкой можно будет редактировать прямо на ТСД.

Если в заказах «Курьера 15» вами используются поля, которые ничему не соответствуют в «1С-Битриксе», то просто выберите это поле «Курьер», а поле «1С-Битрикс» оставьте пустым. Для таких полей можно поставить галочку «Разрешено редактировать», чтобы оператор на сайте мог вручную указать значение поля при отправке заказа курьерам

#### Статусы заказов

В момент вручения заказа покупателю, курьер может изменить состав заказа, установить отмену/выполнение заказа. При выгрузке с мобильного терминала данных о заказе в платформу, автоматически производится синхронизация данных заказа с сайтом.

В данном разделе настроек возможно указать в какой статус переводить заказ на сайте в случае отмены/выполнения заказа курьером, если изменение статуса не требуется, оставьте настройку пустой.

#### Сервисные

Для загрузки на сайт изменений в заказах, используйте в списке заказов кнопку «Курьер загрузить выполненные заказы». При загрузке заказа из платформы проверятся какое количество дней не изменялся заказ, если это количество превышает установленное в настройке число, то заказ из платформы удаляется. Пока он не будет удален из платформы, при запуске загрузки изменений на сайт, будет проверяться наличие изменений в заказе и их загрузка. Данный функционал предусматривает возможность изменения заказа курьером на мобильном терминале после его выполнения и завершения расчетов с покупателем. Если курьеру нет необходимости предоставлять возможность изменять завершенный заказ, то установите настройку хранения заказа в платформе в 0.

### Передача платежей

В процессе загрузки заказов на сайт, модуль получает из платформы оплаты по заказу. Предусмотрено два варианта оплаты на мобильном терминале: наличными и картой. Для каждого из этих способов необходимо указать какой способ оплаты соответствует им на сайте.

Если настройки данного раздела не будет заполнена, то оплаты в заказы передаваться не будут. Это ограничение наложено архитектурой Битрикс.

Курьер, интеграция, 1С-Битрикс

#### Не нашли что искали?

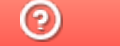

Задать вопрос в техническую поддержку